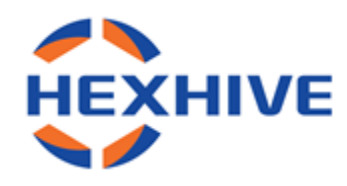

# H360 Player 사용자 매뉴얼

(Version 2.0.0)

## HEXHIVE CO., Ltd.

고객지원 : 070-8630-8631 <u>www.hexhive.co.kr</u>

## 목차

| 1 | 장 시작             | •••••• |
|---|------------------|--------|
|   | 1. 시스템 요구사항      | 2      |
|   | 2. 다운로드          | 2      |
|   | 3. 설치방법          | 2      |
| 2 | 장 사용             |        |
|   | 1. 간단 사용법        | 3      |
|   | 2. 프로그램 각 부분의 명칭 | 4      |
|   | 3. 영상 출력부        | 5      |
|   | 4. 영상 제어부        | 6      |
|   | 5. 파일 탐색부        | 8      |
|   | 6. 영상 정보부        | 9      |
| 3 | 장 고객지원           | 10     |

#### 1 장 시작

1. 시스템 요구사항

| 운영체제  | Windows7 / 10              |
|-------|----------------------------|
| 메모리   | 8GB 이상                     |
| PC 사양 | Intel® i5 Quad Core(TM) 이상 |

#### ※ 시스템 사양은 다중 영상 화면의 원활한 영상 재생을 위한 최소 사양입니다.

#### ※ 만약 PC 사양이 저사양일 경우 Player 실행후, "모드전환" 버튼을 클릭하여, 단일영상 모드 > 원하는 카메라를 선택하여 실행 해야 합니다.

- 2. 다운로드
- 1) 헥스하이브 홈페이지(www.hexhive.co.kr)에 접속합니다.
- 2) [고객지원] [자료실] 게시판에서 <H360 Player 블랙박스 PC 뷰어 프로그램> 게시물을 찾아 클릭합니다.
- 3) 아래 첨부파일에서 <H360 Player\_KO\_X\_X\_X\_X.zip> 파일을 다운로드 합니다.

#### 3. 설치방법

- 1) 다운로드 받은 <H360 Player\_KO\_X\_X\_X\_X.zip>의 압축을 해제합니다.
- 2) <setup.exe> 실행파일을 실행합니다.
- 3) [H360 Player 설치마법사 ]의 안내에 따라 프로그램 설치를 완료합니다.

#### 2 장 사용

#### 1. 간단 사용법

처음 프로그램을 실행했을 때의 모습은 아래와 같습니다.

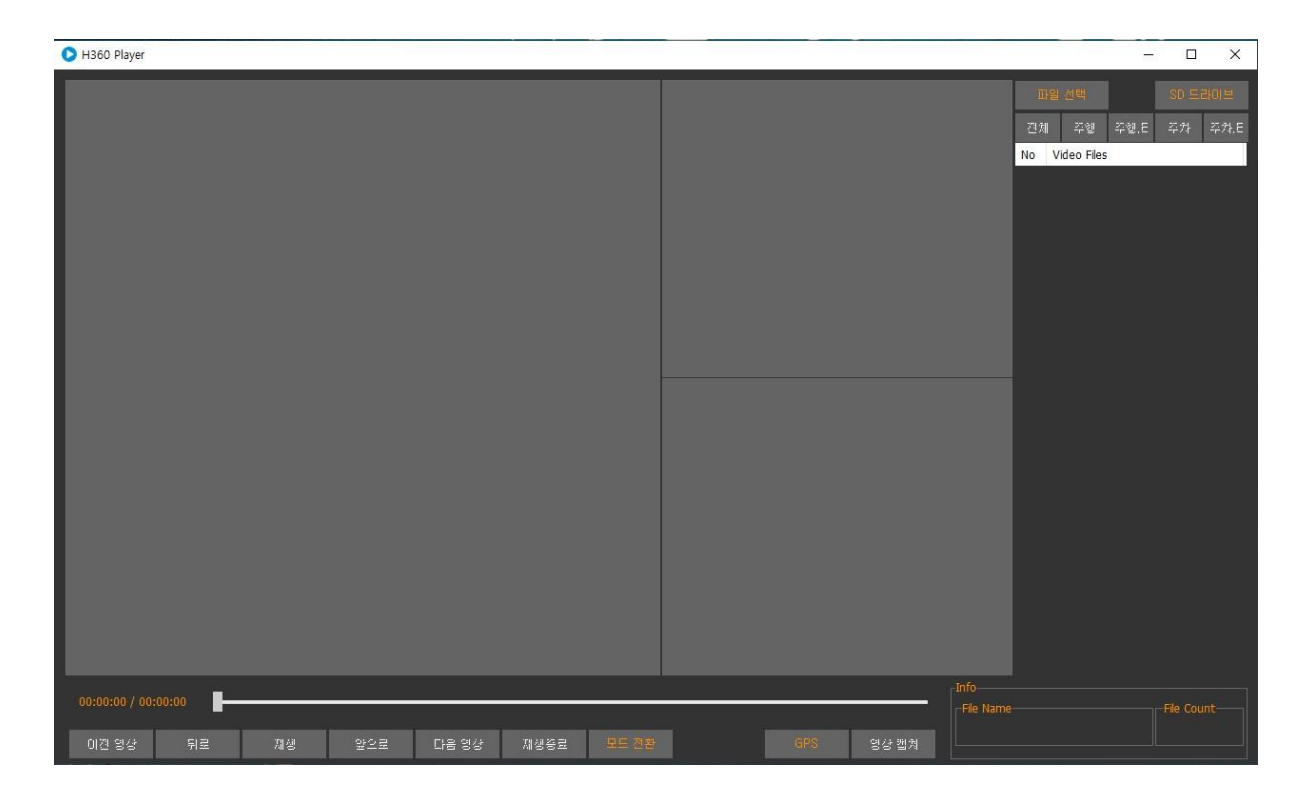

1) 모드 전환

● ( 모드 전환 )버튼을 눌러 컴퓨터 사양을 고려해 모드를 전환한다.

※ 본 매뉴얼의 [4. 영상제어부] 파트에 동작법이 상세히 기술되어있습니다.

2) 파일 업로드

● 사용자 지정 파일 업로드

- 1 파일 리스트 창 상단의 버튼 ( 파일 센택 )을 클릭합니다.
- 2 윈도우 탐색기 창이 열리면 원하는 파일을 클릭하여 선택합니다.
  (드래그를 하거나 Ctrl, Shift 키를 누른 상태로 클릭하여 파일을 다중선택 할 수 있습니다.)
  ※ 본 매뉴얼의 [5. 파일탐색부] 파트에 동작법이 상세히 기술되어있습니다.

● SD 카드 전체 업로드

- 1 파일 리스트 창 상단의 아이콘( 50 드러이브 )을 클릭합니다.
- 2 경로 탐색기 창이 열리면 드라이브를 선택합니다.

※ 본 매뉴얼의 [5. 파일탐색부] 파트에 동작법이 상세히 기술되어있습니다.

3) 동영상 재생

● 파일 리스트 창에 업로드 된 파일을 클릭하여 선택합니다.

#### 2. 프로그램 각 부분의 명칭

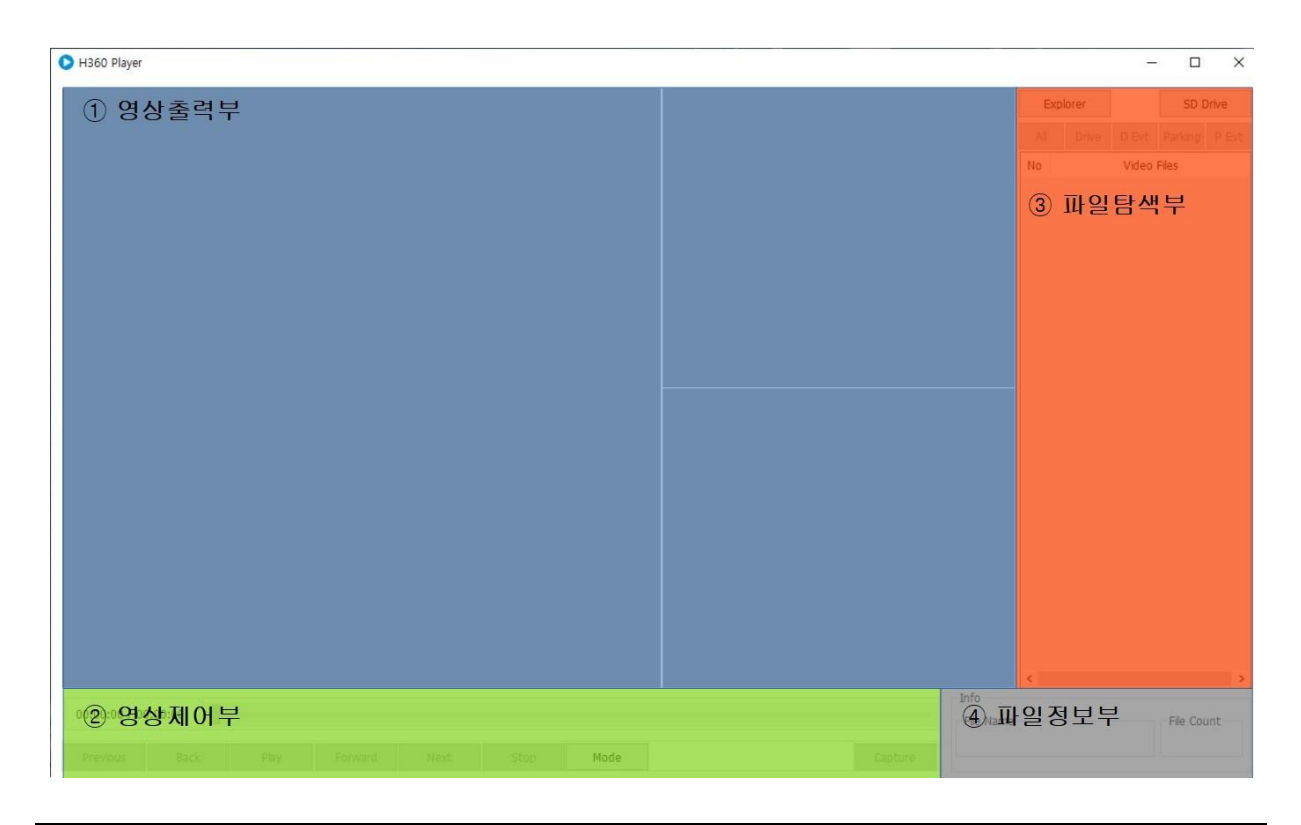

| ① 영상 출력부 | 업로드 한 영상파일이 출력되는 곳으로, 영상 보기 설정을 바꿀 수 있습니다.      |
|----------|-------------------------------------------------|
| ② 영상 제어부 | 재생,일시정지,정지, 다음 파일, 이전 파일 등 영상을 제어 할 수 있는 부분입니다. |
| ③ 파일 탐색부 | PC 상의 파일을 찾아 업로드하고, 업로드 된 파일을 확인할 수 있습니다.       |
| ④ 파일 정보부 | 현재 재생되고 있는 파일의 정보를 확인 할 수 있습니다.                 |

#### 3. 영상출력부

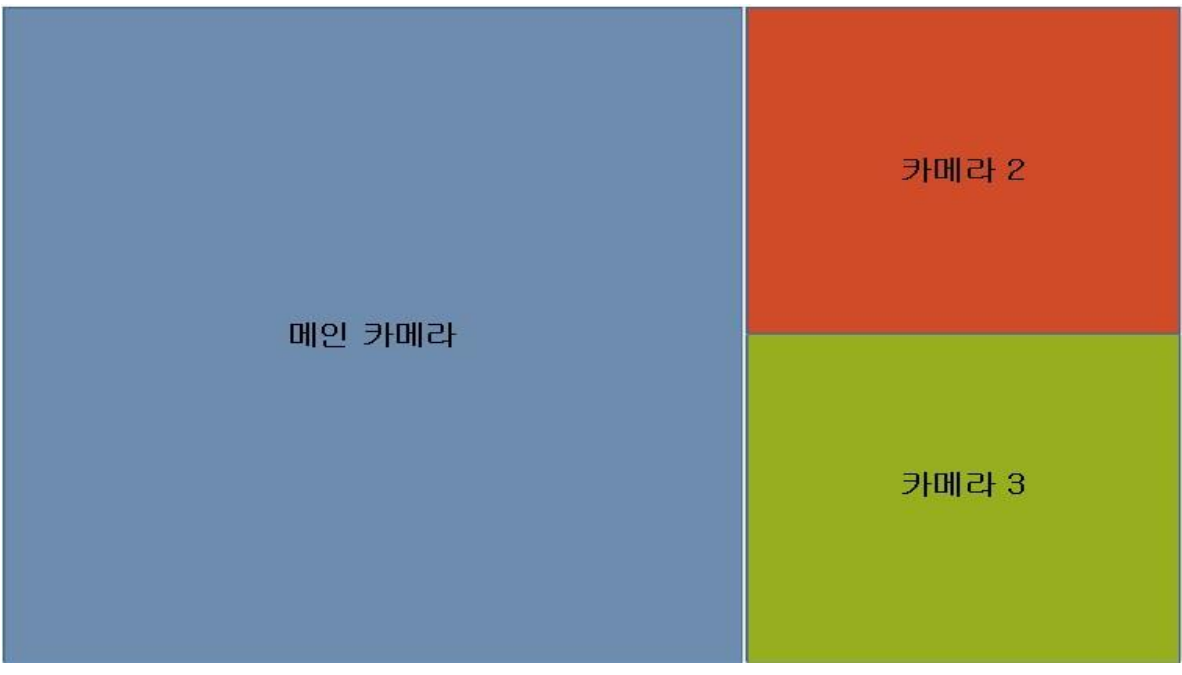

1) 메인 카메라

 ● 360 도 전방위 카메라 영상을 보여주는 화면으로 더블 클릭하면 전체화면으로 볼 수 있습니다.

2) 카메라 2

● 카메라 2 영상을 보여주는 화면으로 더블 클릭하면 전체화면으로 볼 수 있습니다.

3) 카메라 3

● 카메라 3 영상을 보여주는 화면으로 더블 클릭하면 전체화면으로 볼 수 있습니다.

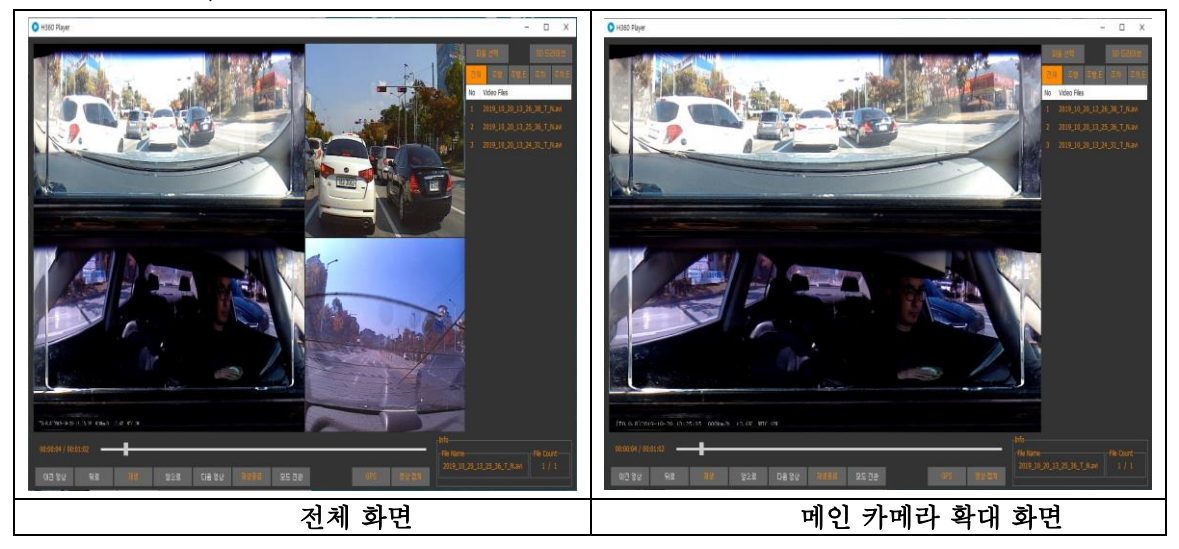

4) 영상 출력 창 미리보기

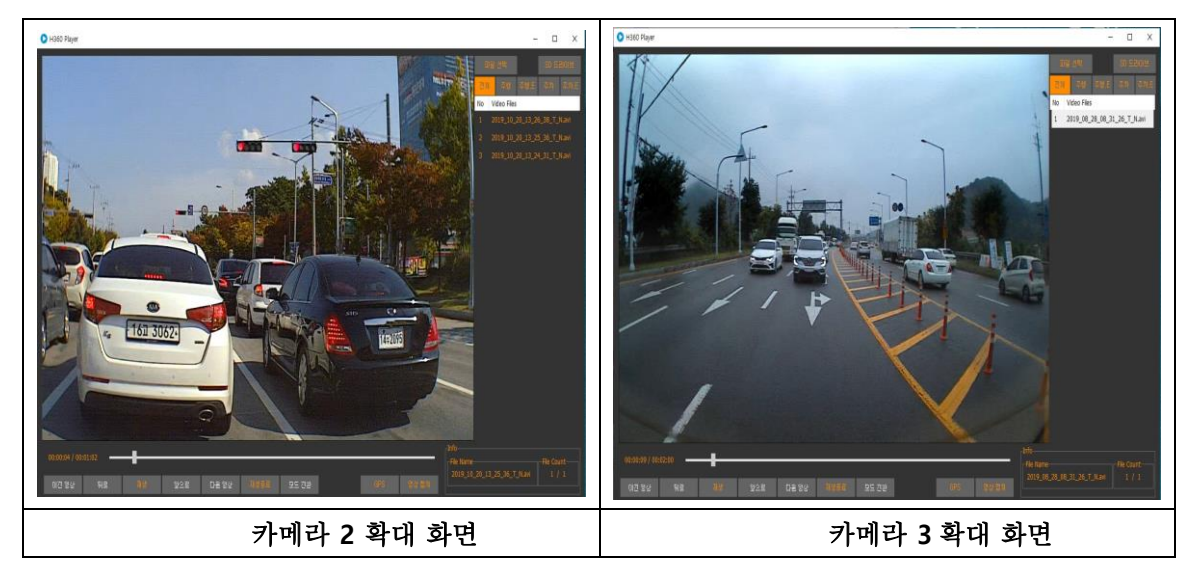

※ 카메라 2, 3 가 없는 파일은 카메라 2,3 영상이 출력 되지 않습니다.

5) 영상 반전 기능

- 재생되고 있는 영상 화면 위에서 오른쪽 마우스를 클릭하면 반전 메뉴가 생성됩니다. - 원본영상(Original Video) : 영상의 원본영상 입니다.
  - 좌우반전(Convert Horizontal) : 영상의 좌 우를 반전시킵니다.
  - 상하반전(Convert Vertical) : 영상의 위 아래를 반전시킵니다.
  - 다중 모드 일 경우 3개 화면에서 각각 반전 메뉴 생성합니다.
  - ※ 일시정지 된 상태에서는 반전 메뉴 생성 안됩니다.

※ 한번 설정 해놓은 값은 프로그램이 종료 되어도 유지됩니다.

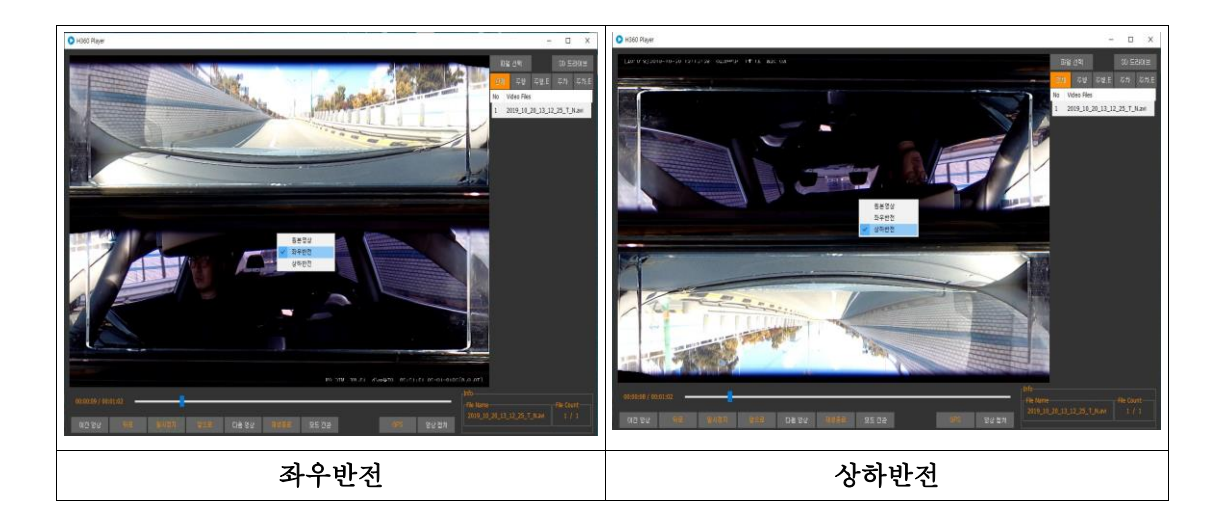

#### 4. 영상제어부

| <b>D</b> 00:00 / 00: | :00:00 | )  |     |       |      |       |     | ÷.    |
|----------------------|--------|----|-----|-------|------|-------|-----|-------|
| <b>③</b> 이전 영상       | 뒤로     | 저성 | 앞으로 | 다음 영상 | 재생종료 | 모드 건환 | GPS | 영상 캡쳐 |

#### 1) 재생시간

● 현재 재생되고 있는 영상의 재생시간을 알려줍니다.

2) 영상 프로그레스 바

 ● 영상의 로딩상태를 알 수 있는 프로그레스 바입니다. 파란 핸들을 잡아 영상의 시점을 옮길수 있습니다.
 ※ 일시정지 된 상태에서는 이동 안됩니다.

3) 영상 제어 버튼

| 이전 영상      | 이전 파일 재생 버튼(파일을 다중선택 하지 않으면 활성화되지 않음)                          |
|------------|----------------------------------------------------------------|
| 뒤로         | 뒤로 10 초 건너 뛰기 버튼                                               |
| 재생<br>일시정지 | 영상 재생/일시정지 버튼                                                  |
| 앞으로        | 앞으로 10 초 건너뛰기 버튼                                               |
| 다음 영상      | 다음 파일 재생 버튼(파일을 다중선택 하지 않으면 활성화되지 않음)                          |
| 재생종료       | 영상 정지 버튼(현재 실행중인 영상을 정지한다. 다시 재생 시 실행 중<br>이었던 영상이 다시 실행된다)    |
| 모드 전환      | 영상 재생 모드를 선택한다.(다중영상모드 / 단일 영상 모드)<br>※ 아래에 동작법이 상세히 기술되어있습니다. |
| GPS        | GPS 지도를 보여준다.(SD 카드 내 영상만 가능)<br>※ 아래에 동작법이 상세히 기술되어있습니다.      |
| 명상 캡쳐      | 재생 중인 영상의 화면을 캡처합니다.<br>※ 아래에 동작법이 상세히 기술되어있습니다.               |

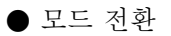

| 재생 모드 선택 🛛 🕹                      | 재생 모드 선택 🛛 🕹                                                                            |
|-----------------------------------|-----------------------------------------------------------------------------------------|
| 모드 선택<br>● 다중 영상 모드<br>카메라 선택     | 모드 선택<br>● 다중 영상 모드<br>카메라 선택                                                           |
| ● 메인카메라 ● 보조카메라 ● 보조카메라2<br>확인 취소 | <ul> <li>● 메인카메라</li> <li>● 보조카메라1</li> <li>● 보조카메라2</li> <li>확인</li> <li>취소</li> </ul> |

- 모드 전환 버튼을 누르면 위와 같은 창이 뜹니다.
- 다중 영상 모드 를 선택하면 다중 영상 모드로 전환되어 영상이 재생됩니다.
- 단일 영상 모드 를 선택하면 오른쪽 사진 처럼 카메라 선택 항목이 활성화되면 카메라를 선택하여 영상을 재생 할수 있습니다.
- 한 번 설정해 놓은 모드는 프로그램이 종료되어도 유지됩니다.
- ※ 모드전환 설정은 영상을 실행하기 전이나 영상을 정지한 후 설정 할 수 있습니다.(재생/ 일시정지 중엔 전환 불가)

• GPS

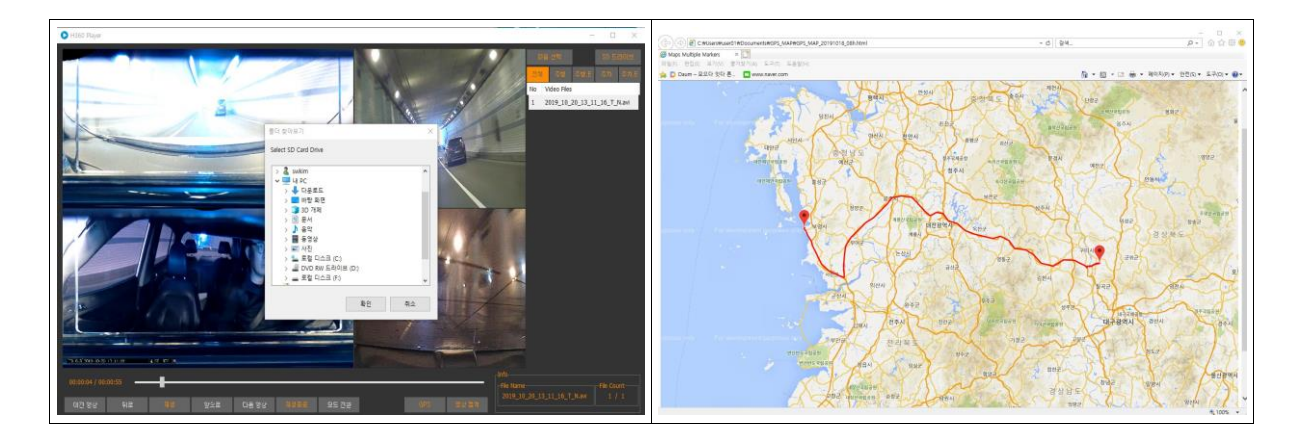

- GPS 버튼을 눌러 SD 카드 드라이브를 선택한다.
- 새로운 인터넷 창에 GPS 지도가 띄워진다.

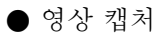

| 영상 캡쳐 X | 영상 캡쳐 H360 Player × ×                                                                                                    |
|---------|----------------------------------------------------------------------------------------------------|
| -카메라 선택 | -카에라 선택<br>이미지를 저장했습니다.<br>F.배캡쳐테스트<br>#2019 10 20 13_11_16_T_N_Maincam(0m4s).bmp<br>F.배캡쳐테스트<br>#2019 10 20 13_11_16_T_N_Subcam1(0m4s).bmp<br>F.배캡쳐테스트<br>#2019 10 20 13_11_16_T_N_Subcam1(0m4s).bmp |
| 확인 취소   | 학교<br>학교<br>학교                                                                                                    |

- 영상 시청 중 일시정지를 버튼을 누르면 '영상캡처' 버튼이 활성화 됩니다.
- '영상캡처' 버튼을 누르면 왼쪽 사진 처럼 창이 뜹니다.
- 현재 정지된 영상에서 캡처하고 싶은 카메라를 선택합니다.
- 카메라가 선택되면 '폴더 선택' 버튼이 활성화 되고 저장할 폴더를 설정한 후
   확인 버튼을 누르면 오른쪽 사진 처럼 저장이 됩니다.
- 저장 파일 이름은 "현재 재생 파일 이름\_선택 된 카메라(재생 시간).bmp" 형태로 저장 됩니다.

#### 5. 파일탐색부

<mark>전체</mark> 주행 주행,E

1 2019\_08\_28\_08\_31

5 2019\_08\_24\_10\_2

No Video Files

1) 파일선택 버튼과 파일구분 버튼

|                                             | <u>a</u> ; = |                                                              |
|---------------------------------------------|--------------|--------------------------------------------------------------|
| SD 드라이브<br>주차 주차 F                          | 파일 선택        | PC 안의 영상을 지정하여 불러옵니다.<br>표 아래에 동작법이 상세히 기술되어있습니다(A).         |
|                                             | 전체           | 업로드한 모든 영상의 리스트를 보여줍니다.                                      |
| _26_T_N.avi                                 | 주행           | 업로드한 주행 영상의 리스트를 보여줍니다.                                      |
| _14_T_N.avi<br>_15_T_N.avi<br>_15_T_N.avi   | 주행.E         | 업로드한 주행 이벤트 영상의 리스트를 보여줍니다.<br>※ 주행 이벤트 영상 : 주행 중 충격이 있었던 영상 |
| _10_1_N.avi                                 | 주차           | 업로드한 주차 영상의 리스트를 보여줍니다.                                      |
| _02_1_(N.avi<br>_19_T_N.avi<br>1_36_T_N.avi | 주차.E         | 업로드한 주차 이벤트 영상의 리스트를 보여줍니다.<br>※ 주차 이벤트 영상 : 주차 중 충격이 있었던 영상 |

- A. 비디오 파일 선택
  - 1 해당 아이콘을 클릭 해 윈도우 탐색기 창을 엽니다.
  - 2 윈도우 탐색기 창이 열리면 원하는 파일을 클릭
  - 3 하여 선택합니다.

- ※ Ctrl, Shift 키를 누른 상태로 마우스를 클릭하여 파일을 다중선택 할 수 있습니다.
- ※ 파일을 다중선택 할 경우 자동으로 가장 이전 시점의 파일부터 실행되도록 업로드 순서가 짜여집니다.
- 4 파일을 모두 선택한 뒤 윈도우 탐색기 창 오른쪽 아래의 [열기] 버튼을 눌러 파일 업로드를 완료합니다.
- 2) SD Drive(SD 카드 선택)
  - SD 카드 드라이브를 선택하여 SD 카드안의 모든 파일을 업로드합니다.
  - 상세 기술
    - 해당 버튼을 클릭 해 경로 탐색기 창을 엽니다.
    - 경로 탐색기에서 SD 카드가 인식된 드라이브를 선택합니다.
    - 오른쪽 아래의 [확인] 버튼을 눌러 SD 카드 선택을 완료합니다.
- 3) 파일 리스트
  - 업로드 된 파일의 이름이 리스트 형식으로 표시됩니다.
  - 리스트의 이름을 선택하여 해당 영상을 재생 할 수 있습니다.
  - Ctrl, Shift 키를 누른 상태로 마우스를 클릭하여 파일을 다중선택 할 수 있습니다.
  - 리스트를 선택하면 파일명이 파란색으로 변화합니다.
  - 현재 선택된 파일의 개수는 [6. 영상정보부]의 파일정보에서 확인할 수 있습니다.
- 6. 영상정보부

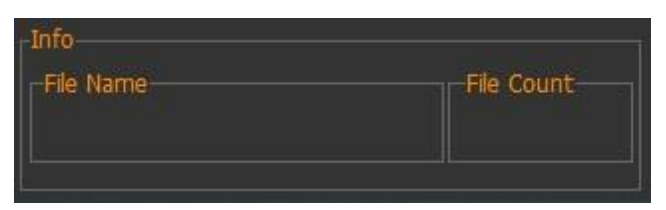

1) File Name(영상 파일 이름)

● 현재 재생되고 있는 영상의 파일이름을 알려줍니다.

2) File Count(선택파일순번과 전체파일 수)

● 선택파일 순번과 전체파일 수를 보여줍니다.

(예:세 파일 중 첫번째 순서일 때 [1/3])

### 3장고객지원

| 제품 문의 & AS | 070-8630-8631     |
|------------|-------------------|
| 웹사이트       | www.hexhive.co.kr |
| 대표전화       | 054-473-8999      |